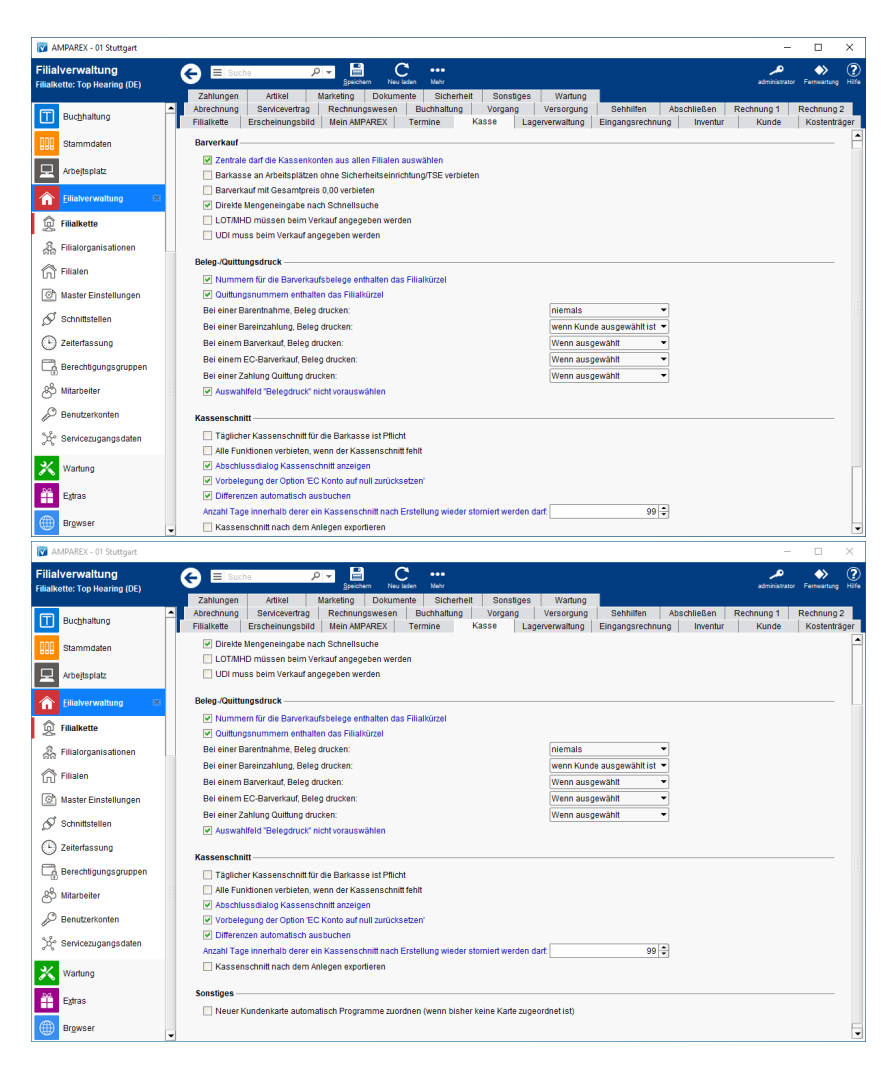

## Funktionsleiste

| 🗲 🗏 Suche    |               | Speichern Neuladen Mehr                                                                                                    | <b>پر</b><br>AMPAREX | Fernwartun, | 9 |
|--------------|---------------|----------------------------------------------------------------------------------------------------|----------------------|-------------|---|
| Schaltfläche | Name          | Beschreibung                                                                                                    |                      |             |   |
|              | Speiche<br>rn | Wurden Daten in der Maske ergänzt, verändert oder gelöscht, werden mit dieser Schaltfläche die Änderungen in<br>die Datenbank gespeichert.                                                                                                    |                      |             |   |
| $\bigcirc$   | Neulad<br>en  | Vurden auf einem anderen Arbeitsplatz Daten geändert oder erfasst, können diese Daten nachgeladen werden,<br>hne die Maske neu aufzurufen.                                                                                                    |                      |             |   |
|              | Mehr          | Über das Mehrmenü wird das Änderungsprotokoll aufgerufen. Hierüber werden alle Änderungen d<br>Datensatzes protokolliert und angezeigt.<br><b>Tipp</b><br>Zusätzlich können die Änderungen über die Auswertungen Änderungsprotokoll Protokoll<br>'Filialkettenattribut' - eingesehen werden. | es gewä              | hlten       | - |

### Maskenbeschreibung

#### Barverkauf

| Standard | Feld                                                                 | Beschreibung                                                                                                    |
|----------|----------------------------------------------------------------------|----------------------------------------------------------------------------------------------------|
|          | Zentrale darf die<br>Kassenkonten aus<br>allen Filialen<br>auswählen | Hier hat die Zentrale die Möglichkeit in der Kasse unter Administration das Kassenkonto einer anderen Filiale für eine Buchung zu aktivieren. Nach einem Neustart von AMPAREX ist das Zentralkassenkonto der Zentrale wieder aktiv. Die Zentrale muss sich daher also nicht an der betreffenden Filiale anmelden.                                                                                                    |
|          | Barkasse an<br>Arbeitsplätzen                                        | Beschreibung                                                                                                    |
|          | ohne TSE<br>verbieten<br>(Deutschland)                               | Das Modul 'Kasse' ist an jedem Arbeitsplatz sichtbar.                                                                                                    |
|          |                                                                      | Wird diese Option gesetzt, ist das Modul 'Kasse' nur noch an dem Arbeitsplatz sichtbar, an dem auch eine TSE-Einheit konfiguriert ist. An anderen Arbeitsplätzen wird die 'Kasse' (der Barverkauf) ausgeblendet. Die Kassenbücher und die Administration sind je nach Berechtigung weiter zugänglich.                                                                                                    |
|          | Barverkauf mit<br>Gesamtpreis 0,00                                   | Beschreibung                                                                                                    |
|          | verbieten                                                            | Ein Barverkauf auch mit einem Gesamtpreis von z. B. 0,00 EUR kann durchgeführt werden.                                                                                                    |
|          |                                                                      | Ein Barverkauf mit einem Gesamtpreis von z. B. 0,00 EUR kann nicht durchgeführt werden.                                                                                                    |
|          | Direkte<br>Mengeneingabe<br>nach Schnellsuche                        | Beschreibung                                                                                                    |
|          |                                                                      | Wird ein Artikel über die Schnellsuche eingefügt, bleibt die Eingabeposition (der Cursor) im Schnellsuch-Feld.                                                                                                    |
|          |                                                                      | Wird ein Artikel über die Schnellsuche eingefügt, springt die Eingabeposition (der Cursor) direkt in das Mengenfeld.                                                                                                    |
|          | LOT und MHD<br>müssen beim<br>Verkauf<br>angegeben werden            | <ul> <li>Wird ein Artikel mit einer LOT und/oder MHD geführt (siehe auch Lagerverwaltung   Stammdaten), ist die Angabe der LOT und/oder des MHD beim Verkauf in der Barkasse 'optional' über die Schaltfläche LOT / MHD / UDI möglich. AMPAREX ist dabei selbst lernend und setzt am Artikel ein Kennzeichen .</li> <li>Wird ein Artikel mit einer LOT und/oder MHD geführt (siehe auch Lagerverwaltung   Stammdaten).</li> </ul> |
|          |                                                                      | Wild ein Artiker mit einer LOT und/oder MHD gefunrt (siene auch Lagerverwaltung ) stammdaten),<br>ist die Angabe der LOT und/oder des MHD beim Verkauf in der Barkasse, über einen automatisch<br>erscheinenden Dialog, 'Pflicht', wenn die Filialkettenoption dazu gesetzt wurde.                                                                                                    |
|          |                                                                      | Optional sollte ein Kunde für die Nachverfolgbarkeit eingetragen werden. Ist dies nicht der Fall, wird<br>das Feld 'Kunde' eingefärbt.                                                                                                    |
|          | UDI muss beim<br>Verkauf<br>angegeben werden                         | Soll zu einem Artikel eine UDI erfasst werden (siehe auch Lagerverwaltung   Stammdaten), ist die Angabe der UDI beim Abschließen eines Barverkauf 'optional' über die Schaltfläche LOT / MHD / UDI möglich.                                                                                                    |
|          |                                                                      | Soll zu einem Artikel eine UDI erfasst werden (siehe auch Lagerverwaltung   Stammdaten), ist die Angabe der UDI beim Abschließen eines Barverkaufs, über einen automatisch erscheinenden Dialog, 'Pflicht'                                                                                                    |
|          | Eigengeräte<br>können erneut<br>verkauft werden                      | Der Verkauf von seriennummerngeführten Artikeln an denselben Kunden, dem diese Artikel bereits zugeordnet sind, wird unterbunden.                                                                                                    |
|          |                                                                      | Diese Einschränkung kann durch die Aktivierung aufgehoben werden.                                                                                                    |

### Beleg-/Quittungsdruck

| Standard                    | Feld                                                                 | Beschreibung                                                                                                    |
|-----------------------------|----------------------------------------------------------------------|----------------------------------------------------------------------------------------------------|
|                             | Nummern<br>für<br>Barverkaufs<br>belege<br>enthalten<br>Filialkürzel | Hiermit wird zu der eigentlichen Barverkaufsnummer ( <b>BON-0001-11</b> ) das Filialkürzel mit eingefügt (BON-HH-000 1-11).                                                                                                    |
|                             | Quittungsnu<br>mmern<br>enthalten<br>Filialkürzel                    | Hiermit wird zu der eigentlichen Quittungsnummer das Filialkürzel mit eingefügt.                                                                                                    |
| niemals                     | Bei einer<br>Barentnahm<br>e, Beleg<br>drucken:                      | <ul> <li><i>immer</i> es wird immer ein BON gedruckt</li> <li><i>wenn Kunde ausgewählt ist</i> nur wenn ein Kunde ausgewählt ist, wird ein BON gedruckt</li> <li><i>niemals</i> bei einer Barentnahme wird nie ein BON gedruckt</li> </ul>                                                                                                    |
| wenn<br>Kunde<br>ausgewählt | Bei einer<br>Bareinzahlu<br>ng, Beleg<br>drucken:                    | <ul> <li><i>immer</i> es wird immer ein BON gedruckt</li> <li><i>wenn Kunde ausgewählt ist</i> nur wenn ein Kunde ausgewählt ist, wird ein BON gedruckt</li> <li><i>niemals</i> bei einer Bareinzahlung wird nie ein BON gedruckt</li> </ul>                                                                                                    |
| immer                       | Bei einem<br>Barverkauf,<br>Beleg<br>drucken:                        | <ul> <li><i>immer</i> es wird immer ein BON gedruckt</li> <li><i>wenn Kunde ausgewählt ist</i> nur wenn ein Kunde ausgewählt ist, wird ein BON gedruckt</li> <li><i>niemals</i> bei einem Barverkauf wird nie ein BON gedruckt</li> <li><i>wenn ausgewählt</i> Sie können wählen, ob Sie einen BON drucken möchten</li> </ul>                                                                                                 |
| immer                       | Bei einem<br>EC-<br>Barverkauf,<br>Beleg<br>drucken:                 | <ul> <li><i>immer</i> es wird immer ein BON gedruckt</li> <li><i>wenn Kunde ausgewählt ist</i> nur wenn ein Kunde ausgewählt ist, wird ein BON gedruckt</li> <li><i>niemals</i> bei einem EC-Barverkauf wird nie ein BON gedruckt</li> <li><i>wenn ausgewählt</i> Sie können wählen, ob Sie einen BON drucken möchten</li> </ul>                                                                                              |
| immer                       | Bei einer<br>Zahlung<br>Quittung<br>drucken:                         | <ul> <li><i>immer</i> es wird immer eine Quittung gedruckt</li> <li><i>niemals</i> bei einer Zahlung wird nie eine Quittung gedruckt</li> <li><i>wenn ausgewählt</i> Sie können wählen, ob Sie eine Quittung drucken möchten</li> </ul>                                                                                                    |
|                             | Auswahlfeld<br>'Belegdruck'<br>nicht<br>vorauswählen                 | Mit 01.01.2020 tritt im Rahmen der Kassensicherungsverordnung die Belegausgabepflicht in Kraft. Die Filialketteneinstellung 'Auswahlfeld "Belegdruck" nicht vorauswählen' wurde für alle deutschen Filialketten mit der Version 4.8 zurückgesetzt. Wird die Einstellung gesetzt, erscheint ein Hinweis auf die Kassensicherungsverordnung und die Änderung wird protokolliert (siehe auch Änderungsprotokoll (Auswertungen)). |

#### Kassenschnitt

#### A Hinweis

Eine Durchführung des Kassenschnitts ist allerdings nur dann notwendig, wenn nach dem letzten Kassenschnitt auch eine Bewegung in der Barkasse verbucht wurde.

| Standard | Feld                                                          | Beschreibung                                                                                                    |
|----------|---------------------------------------------------------------|----------------------------------------------------------------------------------------------------|
|          | Täglicher<br>Kassenschnitt für<br>Barkasse ist Pflicht        | Wurde am Vorabend kein Kassenschnitt gemacht, so ist es nicht möglich am nächsten Tag einen<br>Barverkauf zu buchen. Hier erscheint dann der Hinweis, dass erst ein Kassenschnitt gemacht werden<br>muss. |
|          | Alle Funktionen<br>verbieten, wenn<br>Tagesabschluss<br>fehlt | Wurde am Vorabend kein Kassenschnitt gemacht, startet AMPAREX nur mit der Möglichkeit einen Kassenschnitt zu erstellen, alle anderen Funktionen/Menüs werden ausgeblendet.                                |

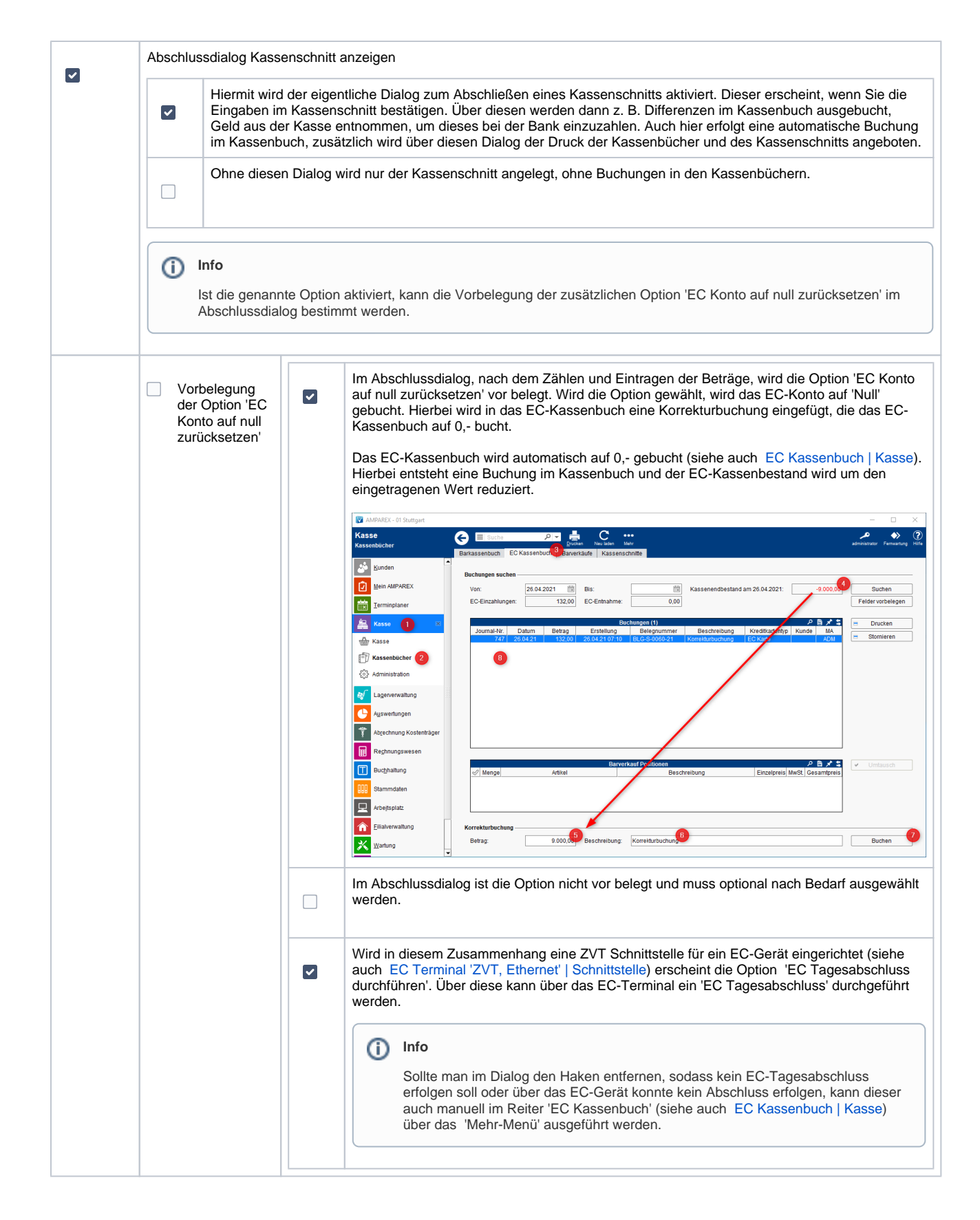

|   | Differenzen<br>automatisch<br>ausbuchen                                                                | <ul> <li>Diese Einstellung kann nur freigeschaltet werden, wenn die Option 'Abschlussdialog Kassenschnitt anzeigen' angehakt ist.</li> <li>Das automatische Ausbuchen von Differenzen beim Kassenschnitt kann unterbunden werden. Somit muss eine eventuelle Differenz in der Kasse manuell im Kassenbuch ausgebucht werden. Ansonsten taucht die Differenz im nächsten Kassenschnitt wieder auf</li> <li>Beim Kassenschnitt werden die Differenzen automatisch ausgebucht.</li> <li>Beim Kassenschnitt werden die Differenzen nicht mehr automatisch ausgebucht. Zwischen Kasse und Kassenbuch besteht eine Differenz, die manuell ausgeglichen werden muss.</li> </ul> |
|---|----------------------------------------------------------------------------------------------------|----------------------------------------------------------------------------------------------------|
| 1 | Anzahl Tage<br>innerhalb derer ein<br>Kassenschnitt nach<br>Erstellung wieder<br>storniert werden darf | Maximale Anzahl der Tage 365.                                                                                                    |
|   | Kassenschnitt nach<br>dem Anlegen<br>exportieren                                                       |                                                                                                    |

### Sonstiges

| Standard | Feld                                                                                      | Beschreibung |
|----------|-------------------------------------------------------------------------------------------|--------------|
|          | Neuer Kundenkarte automatisch Programme zuordnen (wenn bisher keine Karte zugeordnet ist) |              |

## Siehe auch ...

• Kassenschnitte | Kasse